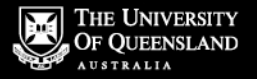

#### Chemwatch How To.... Create Labels for Chemicals, Products & Mixtures.

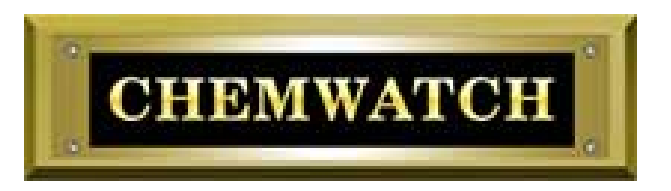

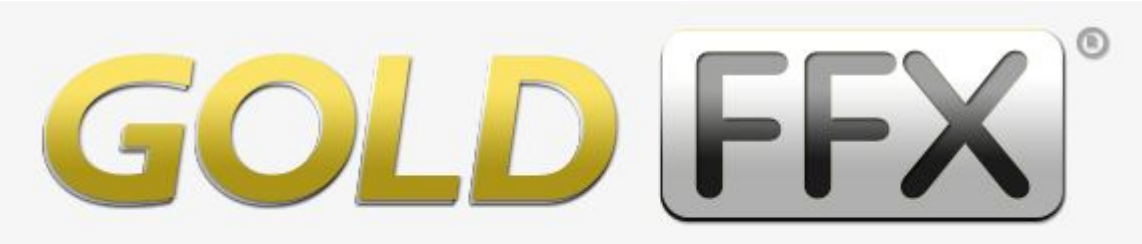

#### The Complete (M)SDS and Chemicals Management Solution

Dr Ian Lane Radiation and Chemical Manager Faculty of Science

Version 1.0, April 2017

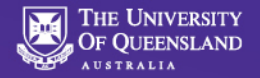

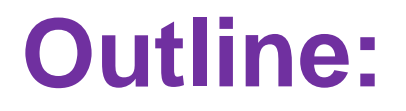

### (i) Important Note!

### Part A: Creating a label for a Chemical or Product already in Chemwatch

### Part B:Creating a Mixture - Label / Mini-SDS

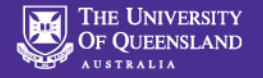

# **IMPORTANT NOTE!**

### Internet Explorer is NOT supported by Chemwatch Developers

# Use Mozilla Firefox or Google Chrome when using Chemwatch!

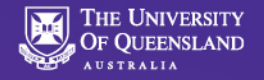

### Part A: Creating a label for a Chemical or Product already in Chemwatch

- Is Simples.... but relies on an understanding Chemwatch
- Need to be familiar with GUI and interfacing
  Nuances
  VILLANGUAGE English

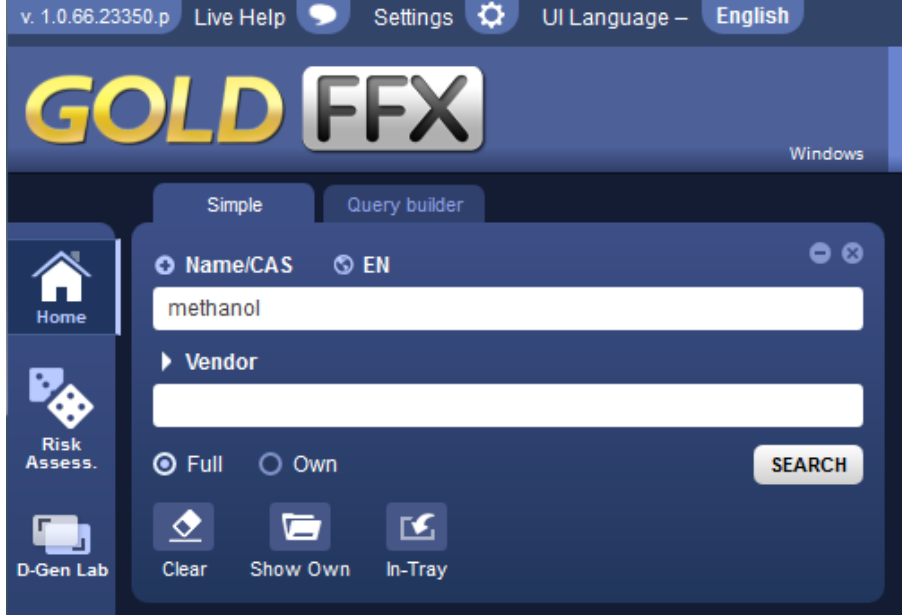

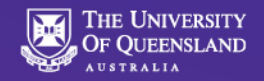

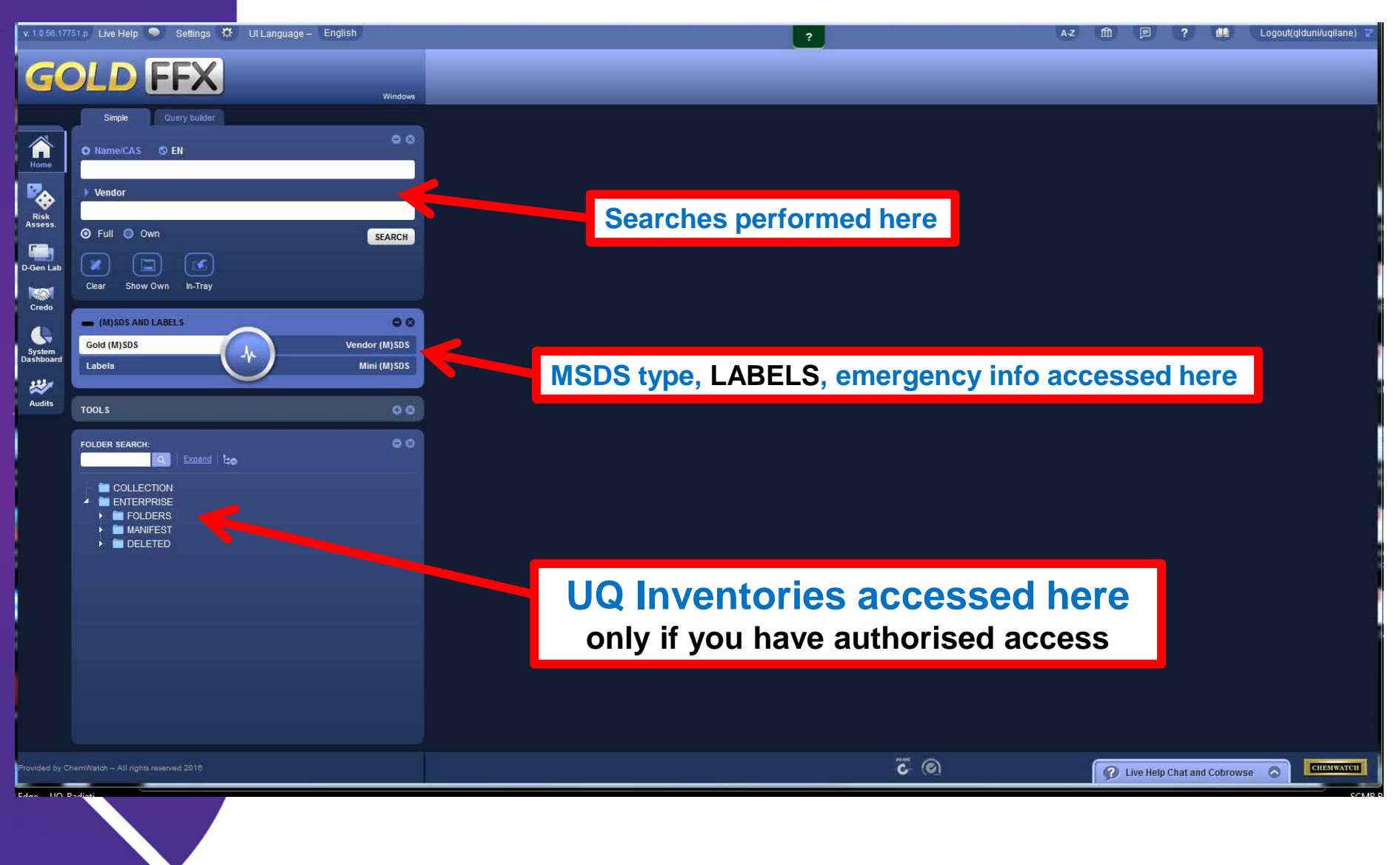

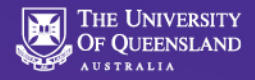

### **Search for the Chemical / Substance**

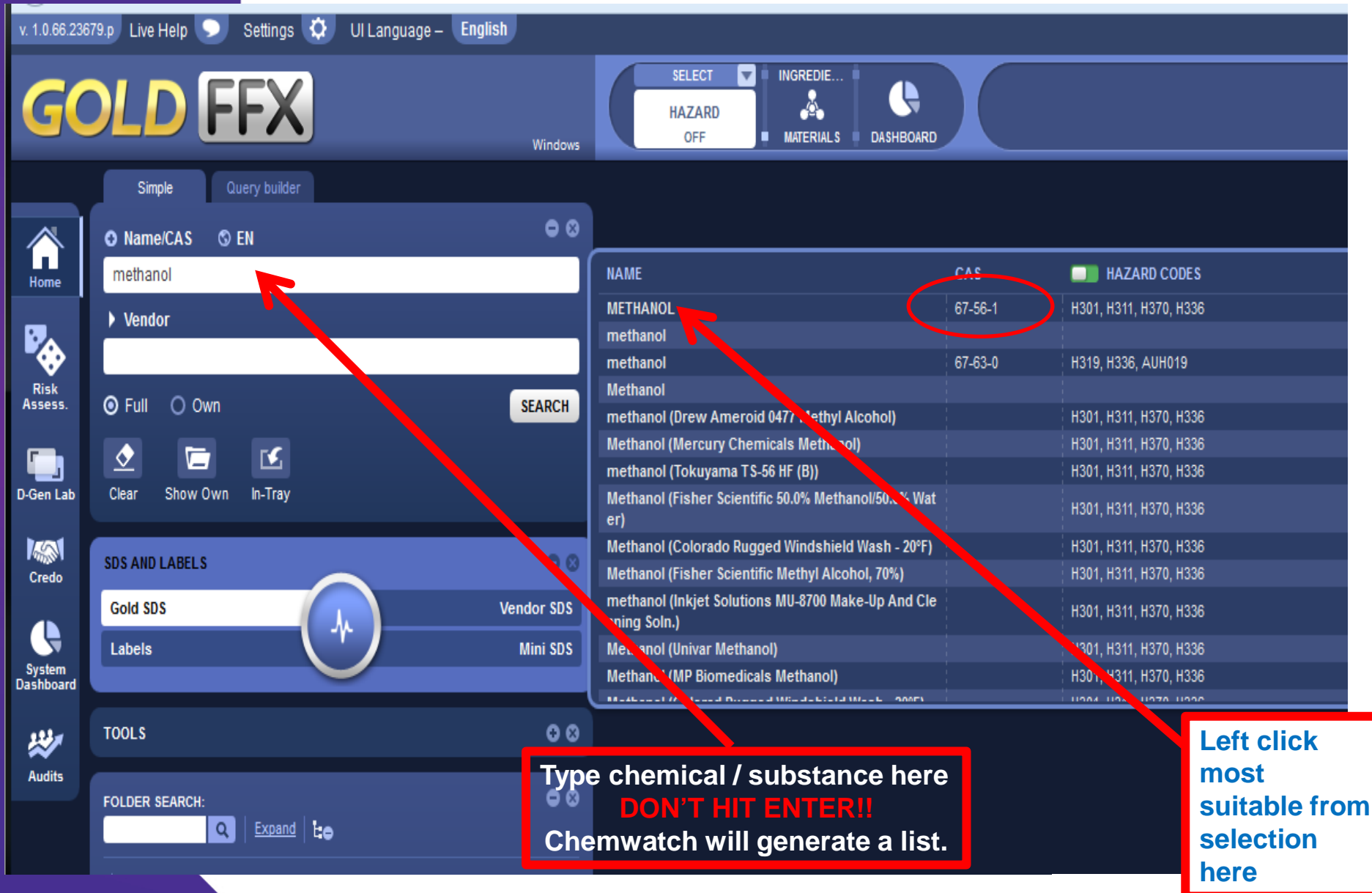

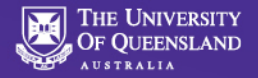

### **Pick from Selected List....**

| v. 1.0.66.236       | 79.p Live Help 🗩 Settings 🔅 UI Language – | English                |                                       |
|---------------------|-------------------------------------------|------------------------|---------------------------------------|
| GC                  | OLD FFX                                   | Windows                | SELECT HAZARD<br>OFF DASHBOARD        |
|                     | Simple Query builder                      |                        | 🖌 🕨 Search Full - Name/CAS : METHANOL |
|                     | • Name/CAS • EN                           | ●⊗                     | Show Gold                             |
| Home                | METHANOL                                  |                        | TRACK MATERIAL NAME                   |
| ₽                   | ▶ Vendor                                  |                        | methanol                              |
| Risk<br>Assess.     |                                           | SEARCH                 |                                       |
| D-Gen Lab           | Clear Show Own In-Tray                    |                        |                                       |
| Credo               | SDS AND LABELS                            | 0 0                    | Make sure you have                    |
| System<br>Dashboard | Labels                                    | Vendor SDS<br>Mini SDS | selected 'Labels'                     |
| **                  | TOOLS                                     | • •                    |                                       |
| Audits              | FOLDER SEARCH:                            | • 8                    |                                       |
|                     |                                           |                        |                                       |

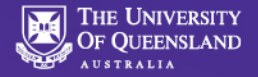

### Label Gallery Default vs User Defined Tabs

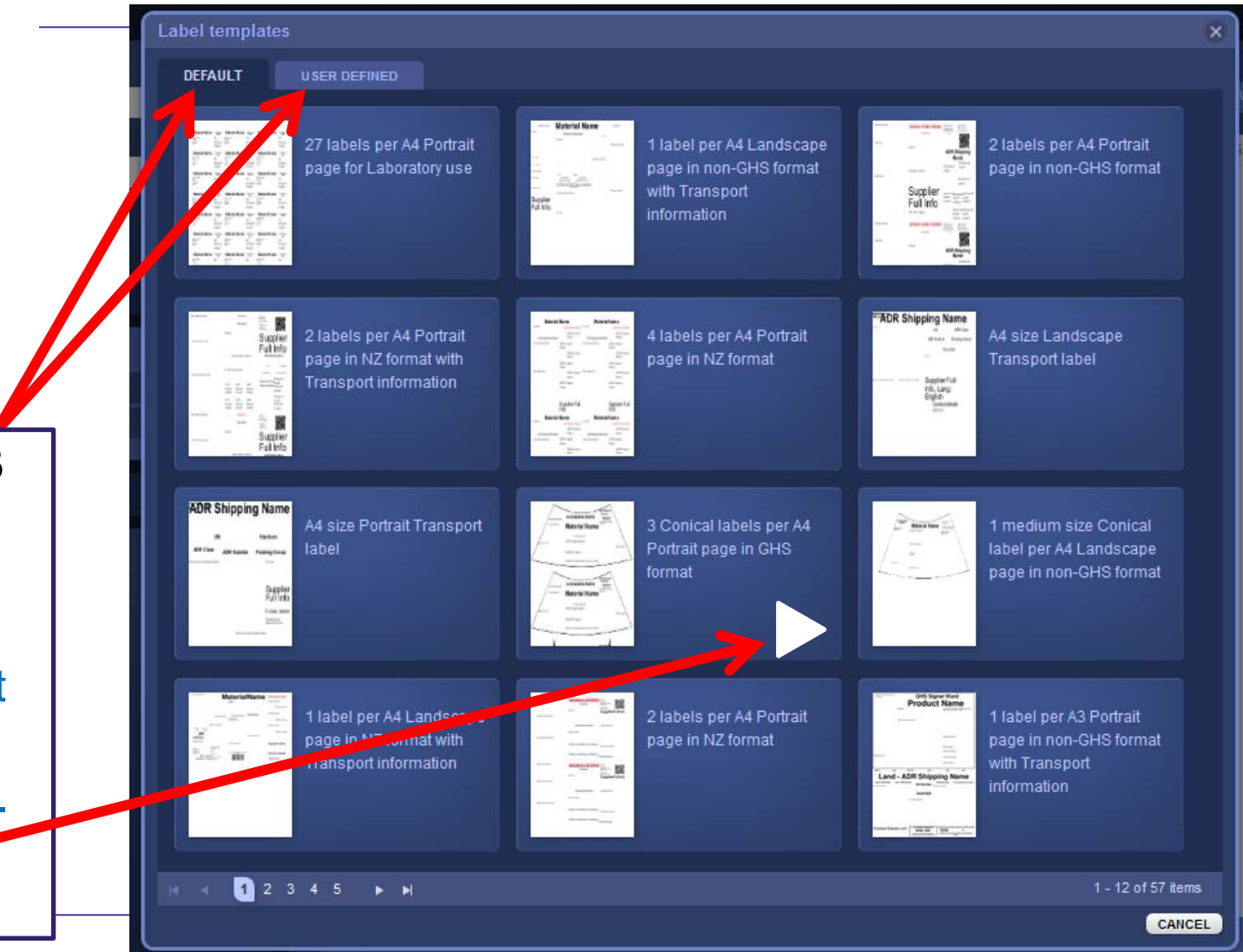

Select TAB Choose size/type required in GHS format

Hover over.. Click on ARROW

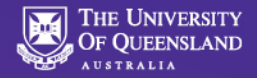

### **Finished Label – Save as PDF**

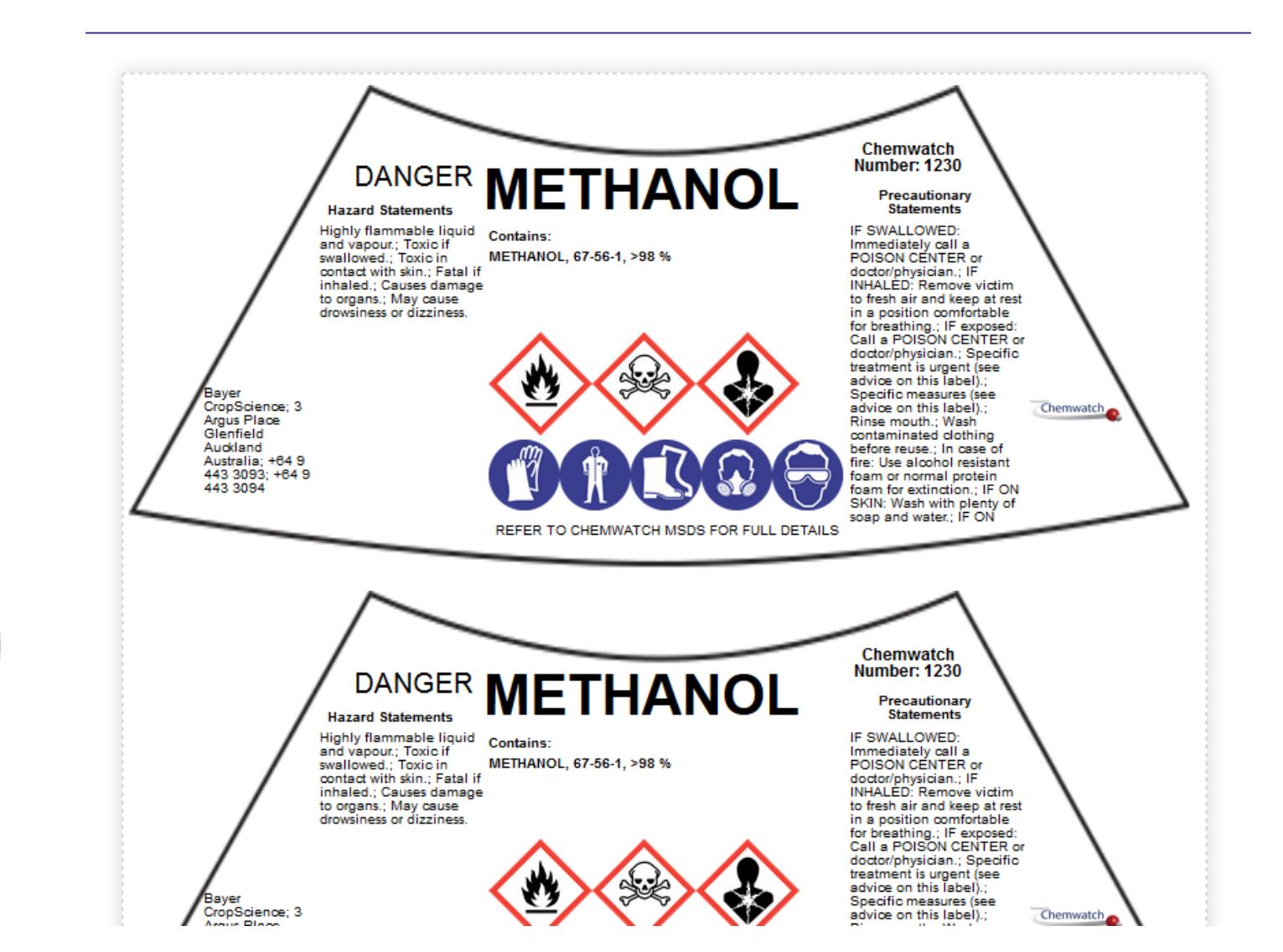

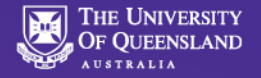

### Part B: Creating a Label for a Chemical Mixture or Product Not Already Listed in Chemwatch

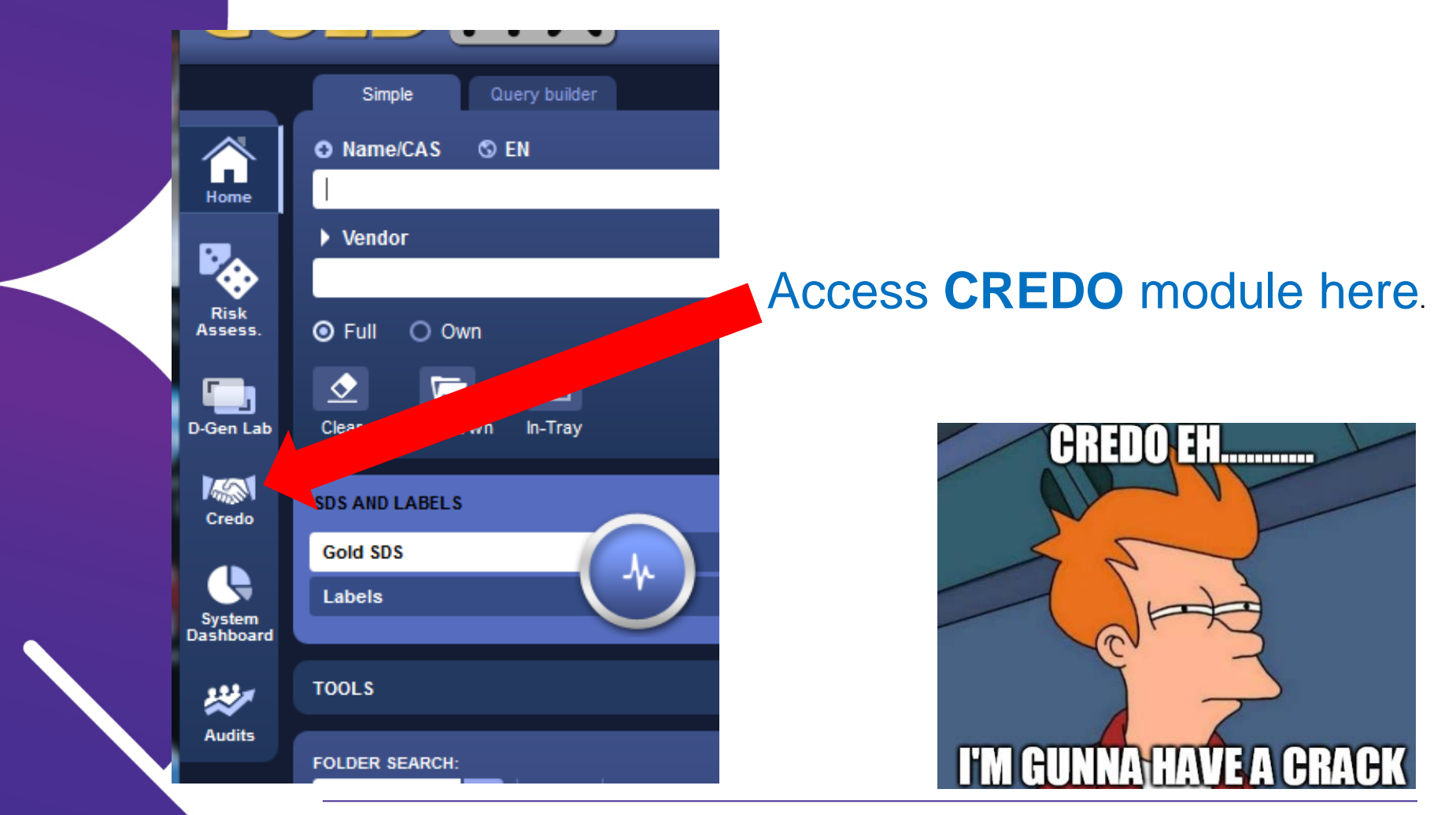

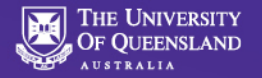

### **Credo GUI**

|                                                                                                    |          | BACK     |                              |                |            |          |
|----------------------------------------------------------------------------------------------------|----------|----------|------------------------------|----------------|------------|----------|
| ome                                                                                                    |          | HAZARD V |                              |                | ISSUE DATE | CATALOGU |
| NEW                                                                                                    |          | <b>•</b> | Cobalt chlorida solution     | • •            | 09/03/2017 | 1        |
| PRODUCT IDENTIFICATION                                                                                                    | ▲        |          |                              | 0.0            | 02/02/2017 |          |
| k Material Name                                                                                                    |          |          |                              | 0.2            | 27/02/2017 | 12245    |
| Catalogue Number                                                                                                    |          |          | Hovano Ethul Acotato mixturo | 0.2            | 27/02/2017 | 12345    |
| REACH Reg. No.                                                                                                    |          |          |                              | 0.2            | 2110212011 | 12343    |
| Issue Date 09/03/2017                                                                                                    | <b>(</b> |          | H315 (Cat 2)                 | 0.3            | 24/02/2017 | Homer Gr |
| CAS No.                                                                                                    | ?        |          | 1X TBST                      | 0.4            | 24/02/2017 | Homer Cr |
| EC No.                                                                                                    |          |          | H315 (Cat 2)                 | 0.4            | 24/02/2017 | Homer G  |
| Uses                                                                                                    |          |          | 10X TBS<br>H315 (Cat 2)      | 0.3            | 24/02/2017 | Homer La |
|                                                                                                    |          |          | Tris-EDTA + 0.5% Tween       | 0.2            | 22/02/2017 | Homer Gr |
| REACH Uses                                                                                                    |          |          | water sterile                | 0.1            | 22/02/2017 | 7732-18- |
|                                                                                                    |          |          | 10X Transfer Buffer          | 0.2            | 22/02/2017 | Homer Gr |
| MANUFACTURERS DETAILS<br>CREDITE POSTERI                                                                                                    |          |          | \                            |                |            |          |
| REVIEW INGREDIENTS<br>REVIEW CLASSIFICATION                                                                                                    |          |          | Number                       | of tabs        | ; her      | е        |
| REVIEW INGREDIENTS<br>REVIEW CLASSIFICATION<br>DANGEROUS GOODS                                                                                   |          |          | Number                       | of tabs        | her        | e        |
| REVIEW INGREDIENTS<br>REVIEW CLASSIFICATION<br>DANGEROUS GOODS<br>OFF SUGGEST OFF PUBLISH                                                        | SUBMIT   |          | Number                       | of tabs        | her        | e        |
| REVIEW INGREDIENTS<br>REVIEW CLASSIFICATION<br>DANGEROUS GOODS<br>OFF SUGGEST OFF PUBLISH                                                        | SUBMIT   |          | Number                       | of tabs        | her        | е        |
| REVIEW INGREDIENTS<br>REVIEW CLASSIFICATION<br>DANGEROUS GOODS<br>OFF SUGGEST OFF PUBLISH<br>OFF TOFF TOFF TOFF TOFF TOFF TOFF<br>Important - Tu | SUBMIT   | Correc   | Number                       | page required. | her        | е        |

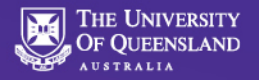

### **Product Identification Tab**

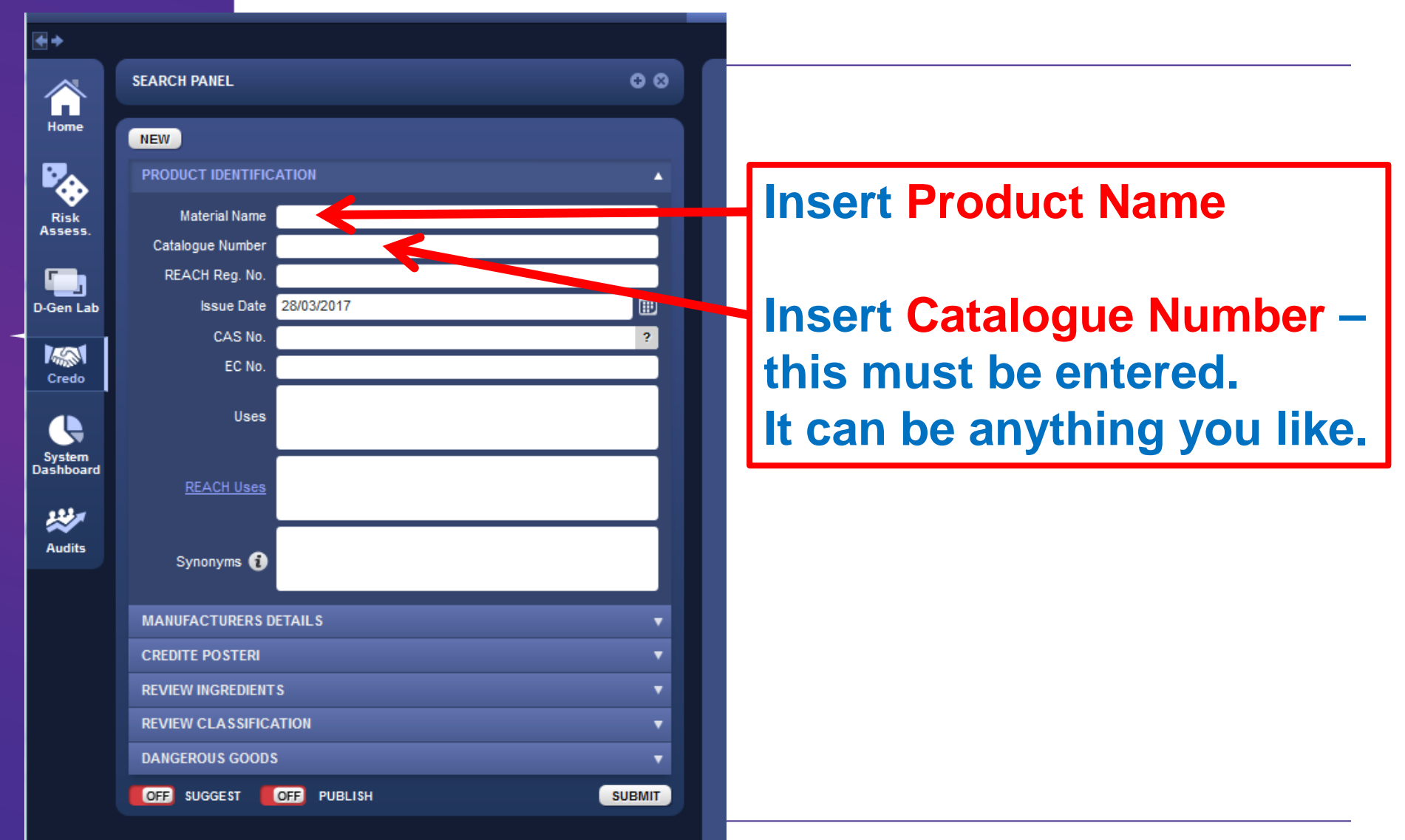

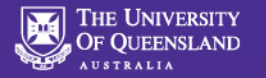

# **Manufacturer's Tab**

| SEARCH PANEL              |             | 08       |
|---------------------------|-------------|----------|
| NEW                       |             |          |
| PRODUCT IDENTIFIC         | ATION       | •        |
| MANUFACTURERS D           | ETAILS      | <b>^</b> |
| Company Name              |             | +        |
| Address                   |             |          |
| Telephone 1               |             |          |
| Telephone 2               |             |          |
| Emergency<br>Organisation |             |          |
| Emergency 1               |             |          |
| Other Emergency<br>Number |             |          |
| Fax                       |             |          |
| Email                     |             |          |
| Website                   |             |          |
| CREDITE POSTERI           |             | •        |
| REVIEW INGREDIENT         | s           | •        |
| REVIEW CLASSIFIC          | ATION       | •        |
| DANGEROUS GOOD            | 5           | •        |
|                           | OFF PUBLISH | SUBMIT   |

#### Enter your UQ Organisation Unit details

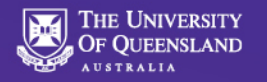

# **Credite Posteri Tab**

| NEW                             |            |                                  |          |          |  |  |  |
|---------------------------------|------------|----------------------------------|----------|----------|--|--|--|
| PRODUCT IDENTIFIC               | ATION      |                                  |          | •        |  |  |  |
| MANUFACTURERS DETAILS           |            |                                  |          |          |  |  |  |
| CREDITE POSTERI                 |            |                                  |          |          |  |  |  |
| NAME/CAS NO.                    |            |                                  |          | %        |  |  |  |
| <u> </u>                        |            |                                  |          |          |  |  |  |
| State                           | article    |                                  |          | -        |  |  |  |
| Water Solubility                | Immiscible |                                  |          | -        |  |  |  |
| рН                              | ?          | pH as a solution                 |          | ?        |  |  |  |
|                                 |            | at                               |          | %        |  |  |  |
| Flash Point (C)                 | ?          | SG/Density (g/cm3)               |          | ?        |  |  |  |
| Lower Explosive<br>Limit (%)    | ?          | Upper Explosive<br>Limit (%)     |          | ?        |  |  |  |
| Boiling point/Range             | ?          | Melting point/Range              |          | ?        |  |  |  |
| Autoignition<br>Temperature (C) | ?          | Decomposition<br>Temperature (C) |          | ?        |  |  |  |
| Volatiles (%vol)                | ?          | Molecular Weight                 |          | ?        |  |  |  |
| Relative Vapour<br>Densitv      | ?          | Vapour Pressure<br>(kPa)         |          | ?        |  |  |  |
| Viscosity (cSt)                 | ?          | Total VOC g/l                    |          | ?        |  |  |  |
| Evaporation Rate                |            |                                  | BuAC = 1 | <b>•</b> |  |  |  |
| Appearance                      |            | ?                                | MORE     |          |  |  |  |
| REVIEW INGREDIENT               | rs         |                                  |          | T        |  |  |  |
| REVIEW CLASSIFIC                | ATION      |                                  |          | •        |  |  |  |
| DANGEROUS GOOD                  | S          |                                  |          |          |  |  |  |

Enter Ingredient Name or CAS number (don't hit return) – pick from generated list.

**Enter Ingredient Proportion** 

Enter any further physical property information you may have on mixture.

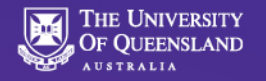

#### Using Ingredient Molarity Rather than Percentage to Enter Ingredients in Credo

Example: NaCl (0.8M) and NaHCO<sub>3</sub> (0.2M) Aqueous Solution

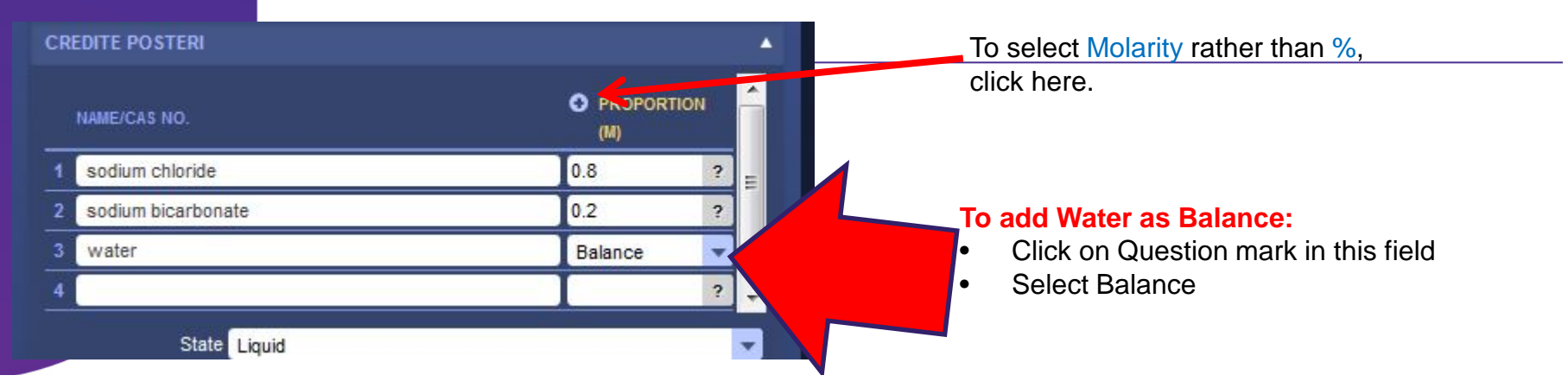

A dialogue box may ask you to enter the molecular weight of salts in your mixture. You may also be prompted to enter the molecular weight of water, or the SG (specific gravity) of water: **Molecular weight of water = 18; specific gravity of water = 1** 

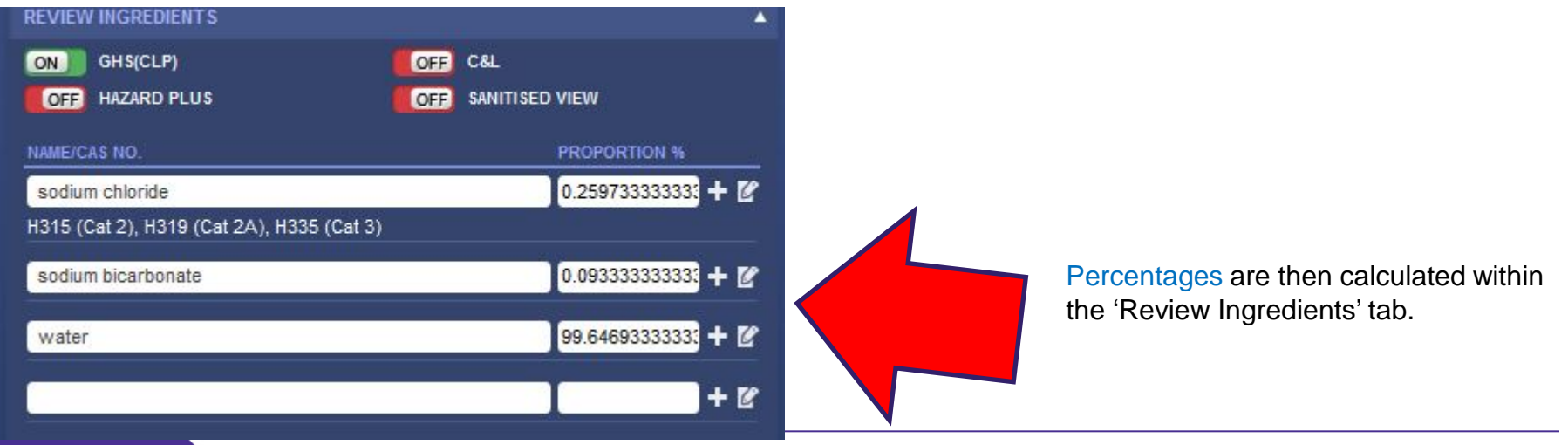

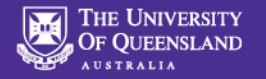

# **Review Ingredients Tab**

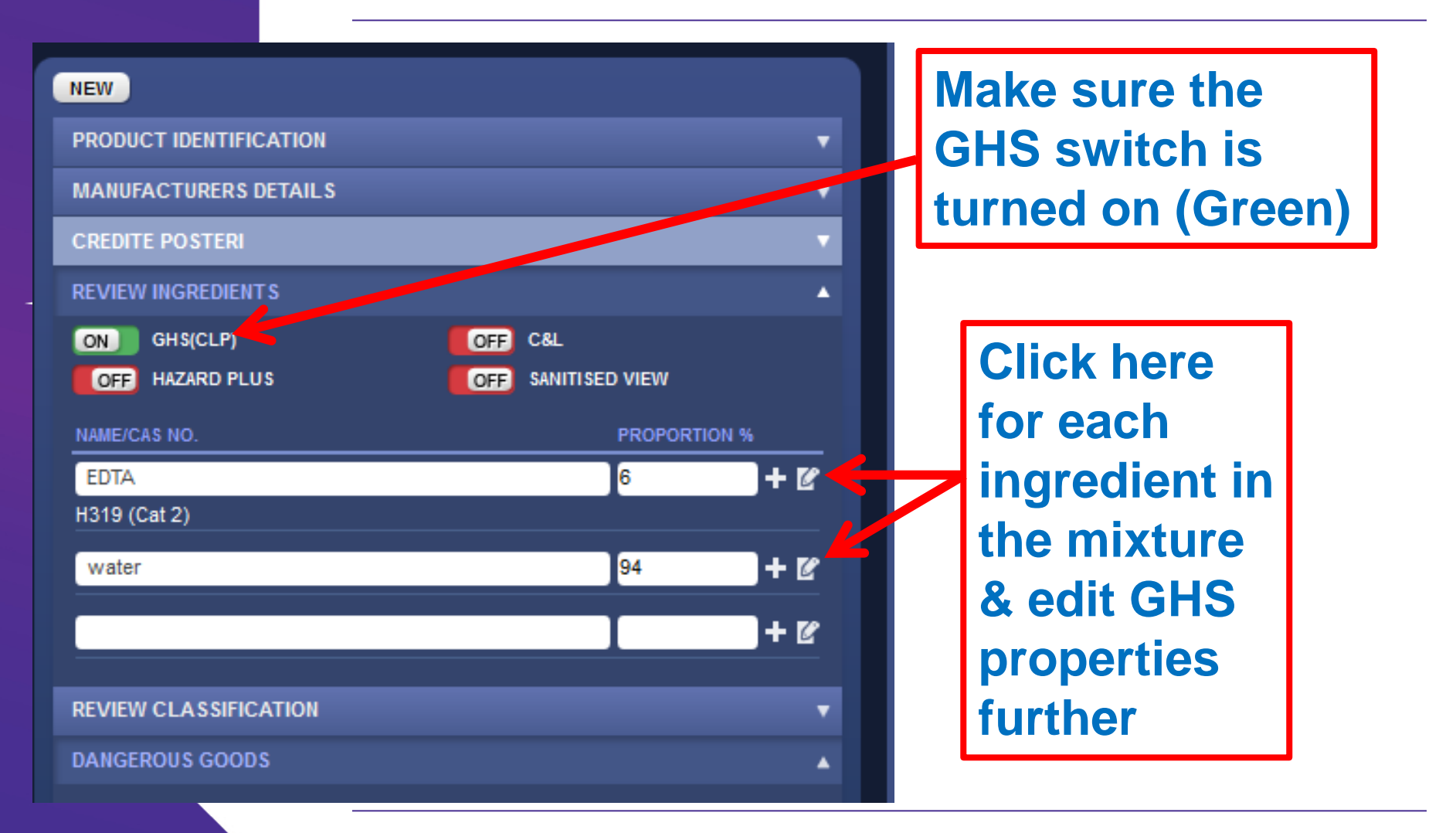

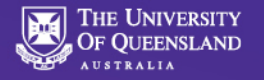

# Review Ingredients Tab (continued)

| Review Ingredient |                                                                             | ×  | 1.1 |                        |
|-------------------|-----------------------------------------------------------------------------|----|-----|------------------------|
| Ingredient Na     | me EDTA                                                                     |    | .1  | A catalogue number     |
| Catalogue Num     | ber                                                                         |    | .1  | must be entered.       |
| Cas               | No 60-00-4*                                                                 | ?  | .1  |                        |
| Risk Coo          | es R36                                                                      |    |     |                        |
| GHS(CI            | .P) OFF                                                                     |    | .1  | Click on the GHS       |
| 🗌 R1 Expl         | osive when dry.                                                             |    | 1   | switch to turn this on |
| R2 Risk<br>sour   | of explosion by shock, friction, fire or other<br>ces of ignition.          |    | 1   | (will turn Green)      |
| R3 Extra<br>othe  | eme risk of explosion by shock, fire, friction or<br>r sources of ignition. |    |     |                        |
| R4 Form<br>com    | ns very sensitive explosive metallic<br>pounds.                             |    |     |                        |
| R5 Heat           | ing may cause an explosion.                                                 |    |     | Repeat this for all    |
| R6 Expl           | osive with or without contact with air.                                     |    |     | ingradiants            |
| R7 May            | cause fire.                                                                 |    |     | ingreulents:           |
| Cont              | act with comhustible material may cause fire                                | ~  |     |                        |
|                   |                                                                             | EL |     |                        |

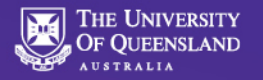

DANGEROUS GOODS

# **Review Classification Tab**

| SEARCH PANEL                                | • • |  |  |  |
|---------------------------------------------|-----|--|--|--|
| NEW                                         |     |  |  |  |
| PRODUCT IDENTIFICATION                      | ▼.  |  |  |  |
| MANUFACTURERS DETAILS                       | •   |  |  |  |
| CREDITE POSTERI                             | T   |  |  |  |
| REVIEW INGREDIENT S                         | T   |  |  |  |
| REVIEW CLASSIFICATION                       |     |  |  |  |
| ON GHS(CLP) OFF HAZARD PLUS                 |     |  |  |  |
| 📄 Generated 🛑 Deleted 📑 UserDefined         |     |  |  |  |
| H318 (Cat 1)                                |     |  |  |  |
| H315 Skin Corrosion/Irritation Category 2   | ^   |  |  |  |
| H317 Skin Sensitizer Category 1             |     |  |  |  |
| H317 Skin Sensitizer Categor, IA            |     |  |  |  |
| H317 Skin Sensy Lategory 1B                 |     |  |  |  |
| H318 Serious Eye Damage Category 1          |     |  |  |  |
| H319 Eye Irritation Category 2A             |     |  |  |  |
| H330 Acute Toxicity (Inhalation) Category 1 |     |  |  |  |
| H330 Acute Toxicity (Inhalation) Category 2 |     |  |  |  |
| H331 Acute Toxicity (Inhalation) Category 3 |     |  |  |  |
| H332 Acute Toxicity (Inhalation) Category 4 |     |  |  |  |
| H334 Respiratory Sensitizer Category 1      | -   |  |  |  |
|                                             |     |  |  |  |

Make sure the checkbox for each of the ingredient's applicable Hazard Statements is selected.

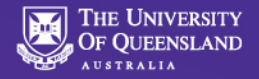

# **Dangerous Goods Tab**

| DANGEROUS GOODS   | 5         |   |                  |      |       | •   |   |
|-------------------|-----------|---|------------------|------|-------|-----|---|
| UN/ID Number      |           | Q | DG Class         | None |       | •   |   |
| Sub Risk 1        | None      | - | Sub Risk 2       | None |       | -   |   |
| Packing Group     | None      | • | Poisons Schedule |      |       |     |   |
| Shipping Name     | None      |   |                  |      |       |     |   |
| N.O.S. Ing lookup |           |   |                  |      |       |     |   |
| ON SUGGEST        | N PUBLISH |   | UP               | DATE | TEMPL | ATE | 5 |
|                   |           |   |                  |      |       |     |   |

**If you have an SDS for the product you are entering:** Find the required information in Section 14 of the SDS.

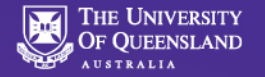

# Dangerous Goods Tab: UN Number

If you do not have an SDS for the product or mixture, you are going to require the SDS's for all components of your product/mixture. See section 14 of each of the SDS's.

Place the most ideal UN number in the UN/ID field (this should be based on the properties of the mixture.....

#### Hot Tip: see Wikipedia for list of UN numbers

| Example: | Mixture 1       |         |
|----------|-----------------|---------|
|          | Toluene         | 70%     |
|          | Hydrochloric ac | cid 10% |
|          | Water           | 20%     |

**Determining UN Number** This would be classified for transport as a flammable liquid (due to toluene) and a corrosive liquid (due to hydrochloric acid), therefore choose IATA classification:

Flammable liquid, corrosive, N.O.S.\*

This selection has UN number UN2924, so place 2924 in the UN number field.

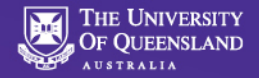

# Dangerous Goods Tab: N.O.S. Ingredient Lookup

#### Determining if we need N.O.S. ING lookup:

If the proper shipping name contains **N.O.S.**\*, we need to list the hazardous constituents of the mixture as part of the shipping name.

Click on the blue **N.O.S. Ing lookup field** and select the hazardous components of the mixture

In Example 1 from above: toluene and hydrochloric acid would be selected by clicking the selection boxes next to them. This results in the correct shipping name: Flammable liquid, corrosive, N.O.S.\* (contains toluene, hydrochloric acid)

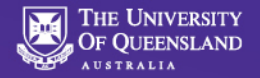

# Dangerous Goods Tab: Packing Group

#### **Determining Packing Group:**

Look at section 14 in each of the ingredient SDS's and choose the highest hazard group:

<u>Note:</u> Highest Hazard = PG I Medium Hazard = PG II Lowest hazard = PG III

In Example 1:

From SDS's of ingredients for this mixture, Toluene and HCI both have PG II, so select PG II.

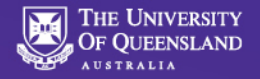

# Publishing a Mini SDS and Printing a Label

Once you are happy that all information is correctly entered, you can hit the **PUBLISH button** at the bottom of the Credo menu. A Mini-SDS should be rendered, showing all GHS and transport label requirements. The Mini-SDS will be stored within the Chemwatch Database.

#### **Printing a Label:**

In order to print a label for the mixture you have created, go back to the list of mixtures produced in Credo and navigate to the SDS ETC column. Hover the mouse cursor over the written page/tick icon for the appropriate mixture. A sub menu will appear with LOC! & LABEL icons. Left click on the purple LABEL icon. The Label Gallery will appear, whereupon you may select a suitable label for GHS compliance, or transport purposes.

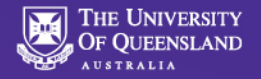

### **Important Notes:**

#### Finding the Mini SDS again:

Once the mini SDS is created, you can go back to the HOME module and search for the product/mixture you have just generated. Ensure the FULL selection button is selected. USE THE MINI SDS search, not the GOLD SDS search (click on MINI SDS in the 'SDS and Label' menu area so that 'MINI SDS' is highlighted).

# Chemical Inventory: Placing the Mini SDS into your Room Inventory

Once you search for the product in MINI SDS and it appears – don't left click on it to bring up the SDS, but use the cursor to hover over the name and right click and you can simply copy it and then open the manifest folder of the room into which it is to be and pasted, right click and paste it into the highlighted folder, as per any other SDS searched for.

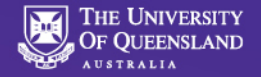

### Mission complete.....

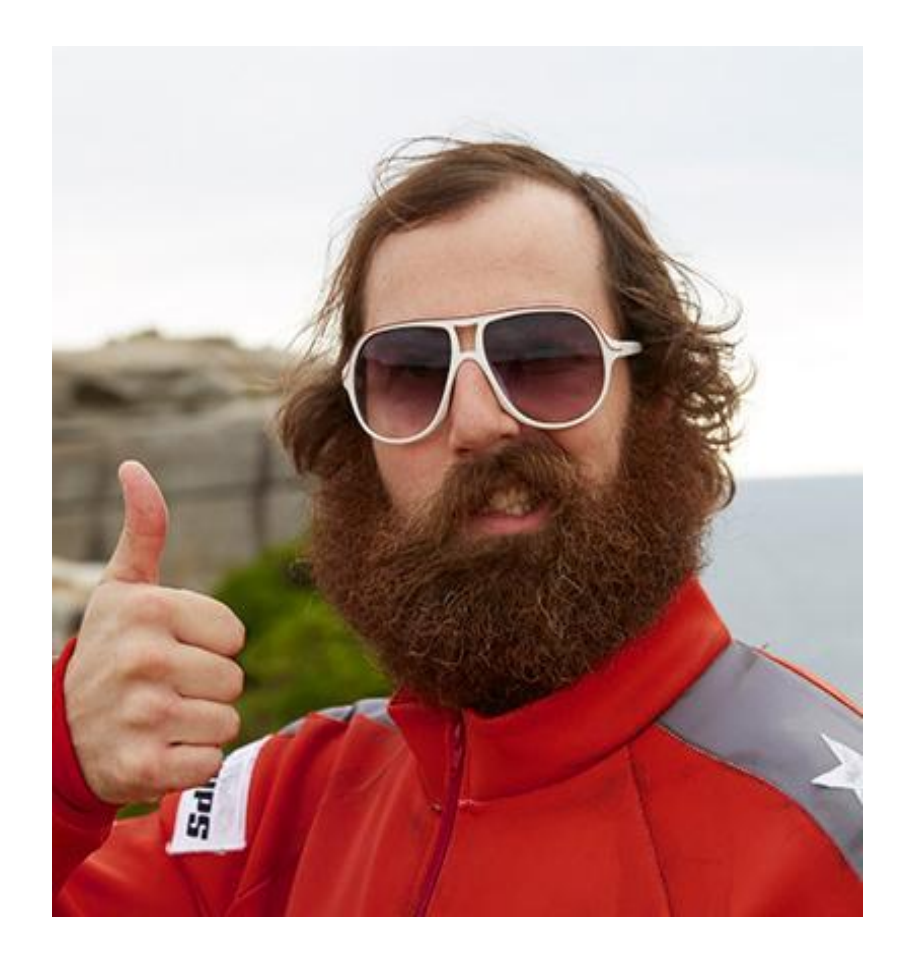